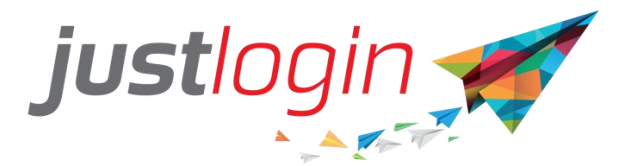

# **Compiled Add User Guide**

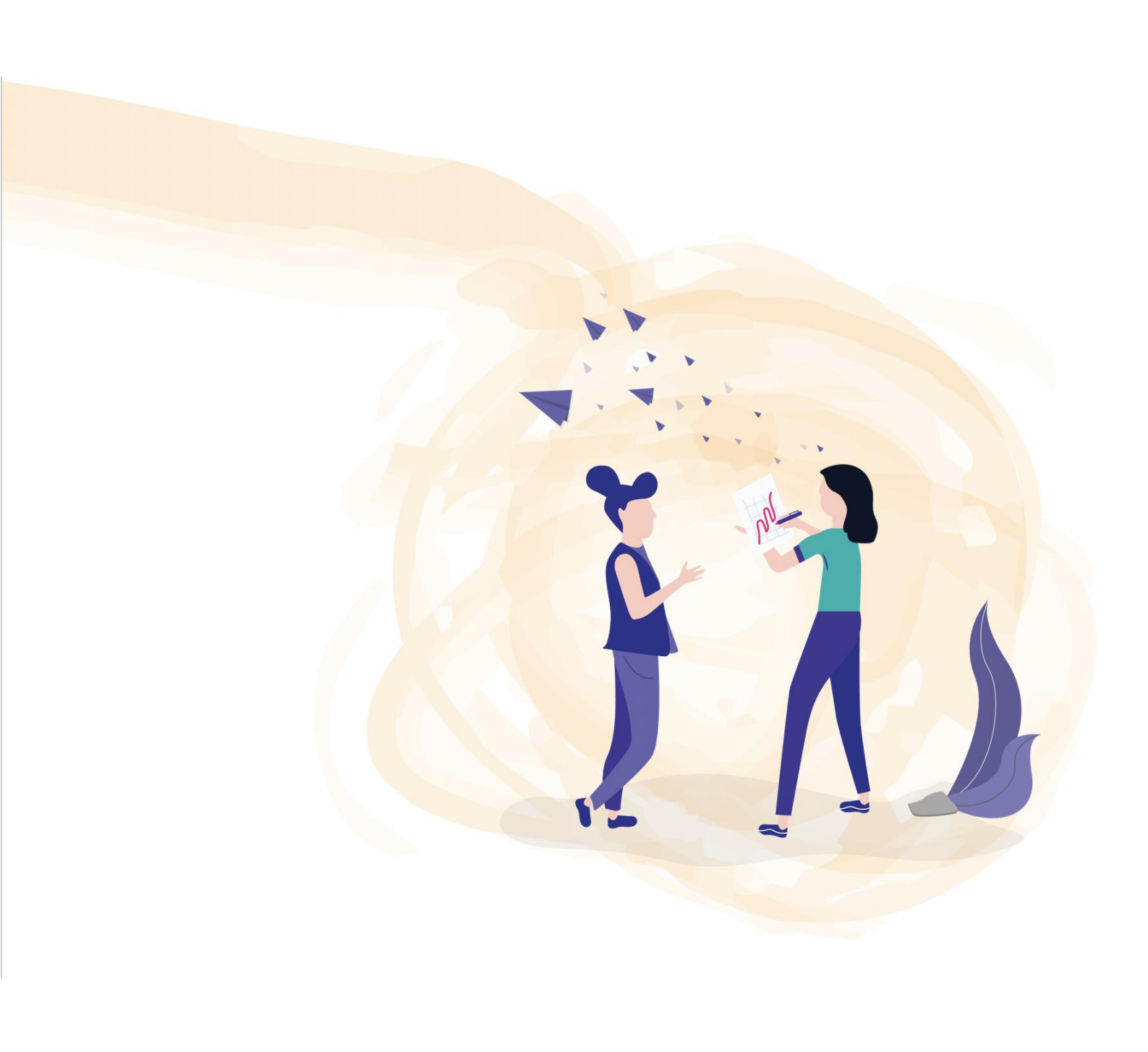

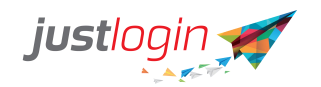

## **Add User - Basic Details**

This article will show you how to add users using the Add User feature. In order for you to see Add User, you must be the Super User.

Other administrators such as payroll, leave or attendance administrators will not see this option.

To add a user using the Add User, do the following:3

Step 1: Login as the superuser.

Step 2: You should be able to see the User Admin and the Add User at this place.

| justlogin 🛒                             |                           |                 |                    |
|-----------------------------------------|---------------------------|-----------------|--------------------|
| NIELSIE V<br>Nielsie Test               |                           |                 |                    |
| <sup>መ</sup> My Profile<br>团 My Setting |                           |                 |                    |
| 완 User Admin<br>완 Add User              |                           |                 |                    |
| Announcements                           |                           |                 |                    |
| Step 3: Click on t                      | he <sup>요+</sup> Add User | option. The sys | stem will show you |

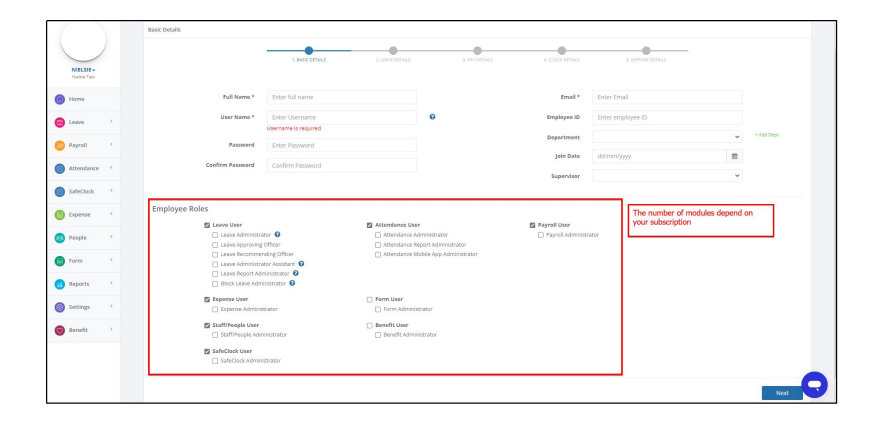

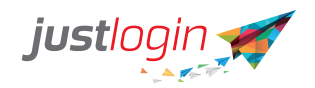

#### Step 4: Enter the Full Name of the Employee

|    | Full Name * | Enter full name |  |
|----|-------------|-----------------|--|
| at |             |                 |  |

If you subscribed to Payroll, do enter the name as in the person's identification document such as their NRIC or their passport. The reason is that the system will use this name for other documents such as the tax documents and CPF.

### Step 5: Enter the email address of the employee

| Enter Email |             |
|-------------|-------------|
|             | Enter Email |

| Step 6: Er        | nter the use | ername of the                          |                                  |
|-------------------|--------------|----------------------------------------|----------------------------------|
| emplovee          | User Name *  | Enter Username<br>Username is required | This is the name the             |
| employee          | will use to  | log in to JustLogin                    |                                  |
| Step 7: As        | ssign a pas  | sword at                               | Enter Password                   |
| Step 8: Re        | ECONFIRMINO  | <b>Confirm Password</b>                | entering the same password as in |
| Step 9: (C        | Detional) Er | nter the Employee                      | ID<br>]                          |
| <u>Step 10: (</u> | Optional) S  | Select the departme                    | ent this employee belongs to at  |

~

Department

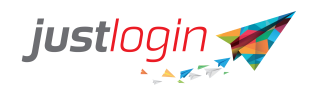

Step 11: (Optional) If the department is not there, you can

+ Add Dept

to add the department.

| Basic Details             |                           |           | -                  |         |            |
|---------------------------|---------------------------|-----------|--------------------|---------|------------|
|                           | Add/Edit Department       |           |                    |         |            |
|                           | Department                | Action    | 5. EXPENSE DETAILS |         |            |
|                           | Accounting                | 1 ×       |                    |         |            |
| Full Name *               | Customer Service          | × ×       | Enter Email        |         |            |
| User Name *               | Finance and Payroll       | 1 ×       | Enter employee ID  |         |            |
|                           | Human Resources           | 1 ×       |                    | ~       | + Add Dept |
| Password                  | Leasing                   | ø 🗙       |                    |         |            |
| Confirm Password          | Management                | × 🗙       | dd/mm/yyyy         | <b></b> |            |
|                           | Managers                  | / ×       |                    | ~       |            |
|                           | Operations                | 2 ×       |                    |         |            |
| Employee Roles            | Part-Time                 | / ×       |                    |         |            |
| 🛛 Leave User              | Subject Experts           | / ×       |                    |         |            |
| Leave Admi                | Enter new department name | +Add      | nistrator          |         |            |
| Leave Recor               |                           |           |                    |         |            |
| Leave Admi     Leave Repo |                           | 2         |                    |         |            |
| Block Leave               | Enter department name     | Click Add |                    |         |            |
|                           | Close Click on Close 3    |           |                    |         |            |
|                           |                           |           |                    |         |            |

### Step 12: Enter the Join Date of the employee

| Join Date | dd/mm/yyyy | <b>#</b> |
|-----------|------------|----------|
|-----------|------------|----------|

Step 13: Select the modules that this employee can use. The boxed areas should not be ticked unless the person is an administrator or an approving person.

| Leave User     Leave Administrator     Leave Approving Officer     Leave Recommending Officer     Leave Administrator Assistant     Leave Report Administrator     Block Leave Administrator | Attendance User     Attendance Administrator     Attendance Report Administrator     Attendance Mobile App Administrator | Payroll User     Payroll Administrator                                |
|----------------------------------------------------------------------------------------------------|----------------------------------------------------------------------------------------------------|-----------------------------------------------------------------------|
| <ul> <li>Expense User</li> <li>Expense Administrator</li> <li>Staff/People User</li> <li>Staff/People Administrator</li> </ul>                                                               | <ul> <li>Form User</li> <li>Form Administrator</li> <li>Benefit User</li> <li>Benefit Administrator</li> </ul>           |                                                                       |
| SafeClock User SafeClock Administrator                                                                                                    |                                                                                                    | Tick only if this employee is an administrator of a particular module |

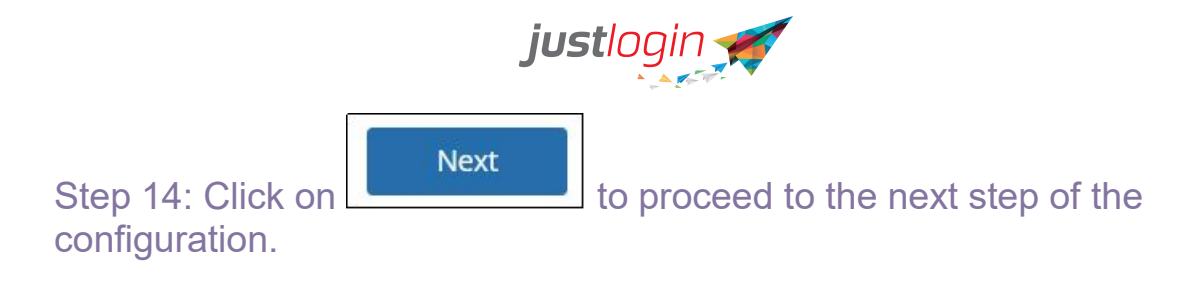

### **Add User - Leave Details**

If your company is subscribed to the leave module, the system will show this page when you click on the "Next" button in the Add User.

| justlogin 🛒               | 4 | = |                                    |                            |                  |                |                   |                    | Ū.     | ?      | Ċ |
|---------------------------|---|---|------------------------------------|----------------------------|------------------|----------------|-------------------|--------------------|--------|--------|---|
| NIELSIE -<br>Nielsie Test |   |   | Leave Details for Test Account     | 1. BASIC DETAILS           | 2. LEAVE DETAILS | 3. PAY DETAILS | 4.CLOCK DETAILS   | 5. EXPENSE DETAILS |        |        |   |
| Mome                      |   |   | Setup opening balance for a        | annual leave ( 2022-20     | 23)              |                |                   |                    |        |        |   |
| B Leave                   | < |   | Join Date                          | 01/04/2022                 | -                |                | Approving Officer | Empty & ×          |        |        |   |
| Davarall                  | , |   | Opening Balance                    | 0                          |                  | 0              | Work Week         | Normal             |        | ~      |   |
| Payron                    |   |   | As at date (dd/mm)                 | 01/04/2022                 |                  | 0              | Working on PH     |                    |        |        |   |
| Attendance                | < |   | Grade                              | Default Grade              | ,                |                | Gender            |                    |        | ~      |   |
| SafeClock                 | < |   | Yearly Entitlement                 | 0                          |                  |                | Marital Status    | Single             |        | ~      |   |
| Expense                   | K |   | Child Information                  |                            |                  |                |                   |                    |        |        |   |
| 🛞 People                  | < |   | Does this employee have a child be | elow 12 years old? O Yes 🖲 | No               |                |                   |                    |        |        |   |
| Form                      | < |   | Back                               |                            |                  |                |                   |                    | Save 8 | k Next |   |
| Reports                   | < |   |                                    |                            |                  |                |                   |                    |        |        |   |

| Step | <u>o 1: En</u> | ter the join date in |   | 1      |
|------|----------------|----------------------|---|--------|
| the  | Join Date      | 01/04/2022           | Ê | field. |

| Step | ) 2: Se | lect the grade of th | nis staff at |       |
|------|---------|----------------------|--------------|-------|
| the  | Grade   | Default Grade        | ~f           | ield. |

| Step  | 3: Select   | the work week for this |   |                                       |
|-------|-------------|------------------------|---|---------------------------------------|
| staff | Work Week   | Normal                 | ~ | . The workweek depends                |
| on yo | our leave o | configuration.         |   | · · · · · · · · · · · · · · · · · · · |

Step 4: (Optional) If this staff needs to work on Public Holiday, make sure that the Working on PH □ is checked.

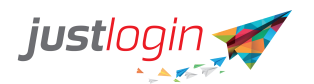

| Ste | ep 5:  | Select the staff's gender |   | -     |
|-----|--------|---------------------------|---|-------|
| at  | Gender |                           | ~ | field |

This field is helpful in the filtering of leave according to genders such as Maternity and Paternity leaves.

| Step | 6 <sup>.</sup> | Select | the | marital | status  | of  | the | employ  | vee |
|------|----------------|--------|-----|---------|---------|-----|-----|---------|-----|
| Oicp | υ.             | OCICCI | uic | mantai  | ้อเฉเนอ | UI. | uic | CITIPIO | ycc |

| at | Marital Status | Single | ~ |  |
|----|----------------|--------|---|--|
|----|----------------|--------|---|--|

This is important if there are leave types that are based on the marital status of the staff.

Step 7: If the person has a child below 12 years, select the Yes option at

| Does this employee | have a child below 12 years | old? | Yes O No |
|--------------------|-----------------------------|------|----------|
|--------------------|-----------------------------|------|----------|

This is going to be used by the system to filter the particular child-related leave type that the staff is entitled to. If you choose "No" in this portion, please skip steps 8-12, go directly to step 13.

| Ste | ep 8: Enter th        | e youngest child's name |  |
|-----|-----------------------|-------------------------|--|
| at  | Youngest Child's Name | Enter child's name      |  |
| a   |                       |                         |  |

### Step 9: Enter the Date of Birth of the child

| Date of | Birth | dd/mm/yyyy | <b></b> |
|---------|-------|------------|---------|
|---------|-------|------------|---------|

Step 10: The system will automatically show you the Leave Start year based on the date of birth keyed in

| Leave Start Year | Enter start year | 0 |
|------------------|------------------|---|
|------------------|------------------|---|

Step 11: If the child is a Singaporean, please check the checkbox at Pro family leave

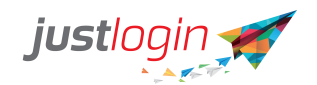

Step 12: If this person is using shared parental, then click on the

| checkbox at   | Shared Parental |        |      |         |        |
|---------------|-----------------|--------|------|---------|--------|
| Step 13: Clic | k on the        | & Next | save | the set | tings. |

## **Add User - Pay Details**

If your company is subscribed to the Payroll module, you can enter the pay details of an employee at the Add User module.

You will see the following page when adding a user in Add User.

| justlogin 🛫               | = |                          |                                                                                         | Q• () |
|---------------------------|---|--------------------------|-----------------------------------------------------------------------------------------|-------|
|                           |   | Pay Details For sample   |                                                                                         |       |
| NIELSIE -<br>Nielsie Test |   |                          | LENGC DETAILS 2. LENGE DETAILS 3. EXPENSED DETAILS 4. CLOCK DETAILS 3. EXPENSED DETAILS |       |
| B Home                    |   | Date of Birth            | Select date 🛍 Religion                                                                  | ~     |
| Eave                      | < | NRIC/FIN                 | Enter National ID Citizen                                                               | ~     |
| 😕 Payroll                 | ĸ | Passport                 | Enter Passport Payroll User Group                                                       | ~     |
| O Attendance              | < | Race                     | v                                                                                       |       |
| SafeClock                 | < |                          |                                                                                         |       |
| Expense                   | < | Basic Pay                | Enter basic pay                                                                         |       |
| 🛞 People                  | × | Pay Period<br>Pay Method | Montmy O Fortnigmuy     Bank O Cheque O Cash                                            |       |
| Form                      | < |                          |                                                                                         |       |
| Reports                   | < | Bank Name                | v                                                                                       |       |
| Settings                  | × | Account no.              | Do not type "-" Generate branch code                                                    | Q     |

The steps are:

| Step | 1: | Enter | the | Date | of | Birth | of | the | em | ploy | yee |
|------|----|-------|-----|------|----|-------|----|-----|----|------|-----|
| 20   |    | 0     |     |      |    |       |    |     |    |      | ΰf  |

| - 4 | Date of Birth | Select date | <b>m</b> |
|-----|---------------|-------------|----------|
| at  |               |             |          |

The date is important as it will affect the CPF payment if the person is a Singapore Citizen or a Permanent Resident, particularly if there's a change in CPF rate when the staff reaches the age of 55.

Step 2: Enter the NRIC/FIN of the employee

| ot  | NRIC/FIN | Enter National ID |  |
|-----|----------|-------------------|--|
| all |          |                   |  |

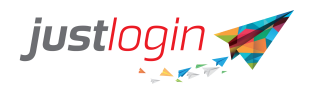

Note that the initial character and the last character must be in uppercase.

Step 3: Enter the Race of the staff. This is important in Singapore as Chinese, Indian, Malay, and Eurasian are required to contribute to their own community. The employees can opt-out of the contribution on their <u>own at the respective community agencies</u>.

Step 4: Enter the Religion at

Note that the only religion that needs to contribute is if the employee is a Muslim (regardless of race and nationality).

Step 5: Enter the Residency of the employee at

| Residency | Citizen | ~ |
|-----------|---------|---|
| a)        |         |   |

This is important as this would affect whether this employee contributes to CPF.

Step 6: (Optional) You can also assign the staff to a Payroll Group if you already have existing groups

|    | Payroll User Group | ~ |  |
|----|--------------------|---|--|
| at |                    |   |  |

Step 7: Enter the pay of the staff

| at | Basic Pay | Enter basic pay                | For Part-timers, enter the |
|----|-----------|--------------------------------|----------------------------|
| ho | urly rate | For Monthly and Fortnightly, e | nter the monthly payment.  |

| Step 8: Enter pay period at | Pay Period | Monthly O Fortnightly |   |
|-----------------------------|------------|-----------------------|---|
|                             |            |                       | - |

Step 9: Select

Pay Method 

Bank 
Cheque 
Cash

Only if you chose Bank as the Pay Method Step 10: Select the employee's bank at

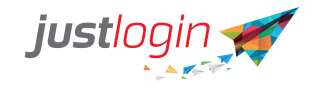

| Bank Name |  |
|-----------|--|
|-----------|--|

Step 11: Enter the account number.

Step 12: Click on the Generate branch code. JustLogin will validate to make sure that the account number is valid. If the bank account is valid, the system will automatically fill in the Branch Code and the Branch Name appearing. If the bank account is invalid, the following message will appear.

| justlogin 🛒                                                                                                    | =                                                                                                    | 0 9 | 2 | Ċ |
|----------------------------------------------------------------------------------------------------|----------------------------------------------------------------------------------------------------|-----|---|---|
| JASON -<br>Juson - Juson - Jason - Jason | Basic Details Lo<br>S<br>Date of<br>NR3<br>Xen<br>Xen                                                                            |     |   |   |
| Payroll 4                                                                                                    | Invalid account number is entered for the given bank. Please check your account number<br>and enter again.                       |     |   |   |
| O Attendance                                                                                                    | Basi Close 020192832                                                                                                    |     |   |   |
| Form (                                                                                                    | Pay Period O Monthly O Fortnightly Branch code                                                                                   |     |   |   |
| Click here to ched now                                                                                                    | Pay Method         Bank         Cheque         Cash         Enter branch name           Bank Name         DBS Bank Ltd         4 |     |   |   |
|                                                                                                    | Pay Elements Basic Pay \$ Add                                                                                                    |     |   |   |

### **Adding Pay Elements**

You can add pay elements for the employees at the onset. I would recommend that only pay elements that the employees will get or deducted every month be placed here.

To add pay elements on the onset, do the following:

| the  | Pay Elements       | Other Allowances | ✓ Add      | and then o  | click on the  | Add    | utton. |
|------|--------------------|------------------|------------|-------------|---------------|--------|--------|
| Ste  | o 1 <u>4: (O</u> p | tional) If the p | oay elemen | t's default | value is 0, y | ou can | click  |
| on t | he 💽.              |                  |            |             |               |        |        |

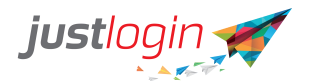

| Step | o 15: (Optiona     | l) Go to                        |            |              |
|------|--------------------|---------------------------------|------------|--------------|
| the  | Amount/Formula 🟮 😧 | 0                               | [Validate] | and manually |
| ente | er the Amount/     | Formula.                        |            | ,            |
| Step | o 16: Click on     | the Submit to save the setting. |            |              |

### Info required for IRAS filing

Recommend that you fill in all the staff's relevant information at the beginning so you will not need to fill in the information later.

Step 17: Enter the Designation of the staff. The Designation must be set in the People module.

See related article here - <u>https://support.justlogin.com/hc/en-</u> us/articles/9812601098137-How-to-add-and-assign-Designation

Note that this is a must for all users. If a particular designation is not there, you can create a new designation.

Step 18: Enter the Gender.

Step 19: Enter the Marital Status.

Step 20: Enter the Nationality.

Step 21: Enter the Country. The Country is the country for the address that they stay now.

Step 22: Enter the Address 1, Address 2, and the Postal Code.

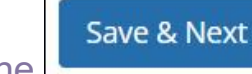

Step 23: Click on the

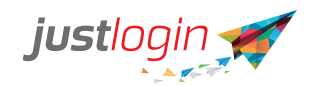

## **Add User - Attendance Details**

If your company is subscribed to the Attendance module, you can set up the Attendance details of the staff at the Add User Attendance.

| Step 1: Ente | er the Time Zone at                 |   |
|--------------|-------------------------------------|---|
| Timezone     | (GMT+08:00) Kuala Lumpur, Singapore | ~ |

### Step 2: Select the OT policy for this employee at

| OT Policy | None | ~ |
|-----------|------|---|
|-----------|------|---|

Step 3: The Weekly Hours will open up if you select Weekly in Step 2

| Weekly Hours | Enter weekly hours |  |  |  |  |  |
|--------------|--------------------|--|--|--|--|--|
|--------------|--------------------|--|--|--|--|--|

#### Step 4: If employees are allowed to edit their clock in/out data, you can

| put a tick at | Allow edit | 0 |
|---------------|------------|---|
|               |            |   |

Step 5: (optional) Select what you should do if a staff worked on a public holiday at

| Public Holiday Policy | Treat as Working Day | ~ | 0 |
|-----------------------|----------------------|---|---|
|                       |                      |   |   |

### Step 6: (optional) Select the employee type

|    | Employee Type | Executive | ~ |                      |
|----|---------------|-----------|---|----------------------|
| at |               | 1         | 8 | . Again this is just |

a remark.

Step 7: Enter a unique or generate a PIN for the staff

|    | PIN | Enter PIN    | 0 |  |
|----|-----|--------------|---|--|
| at |     | Generate PIN |   |  |

This unique pin is used to identify the employee in the kiosk mode.